## Declining your UMass Lowell Graduate Admission Offer

**Locate your User ID:** It is the eight-digit number that was assigned to you and on all official communications from our office, including your acceptance letter.

- We recommend Firefox and Chrome for the best experience
- If you see something wrong please email us at Graduate Admissions@uml.edu

## 1. Log-in at <u>http://www.uml.edu/checkstatus</u>

#### 2. In the Admissions tab

a. Select "Accept or Decline"

|                           |                                                   |                                                             |           |                   | ወ     |
|---------------------------|---------------------------------------------------|-------------------------------------------------------------|-----------|-------------------|-------|
| 1 Home >                  | 01696282 Conrad's Applicant Area - Applicant Area |                                                             |           |                   |       |
| \$ Financial Aid Center > | Admissions                                        |                                                             |           |                   |       |
|                           | ADMITTED                                          |                                                             |           |                   |       |
|                           | My Applications                                   |                                                             |           |                   |       |
|                           | University of Mass Lowell                         | Francis College of Engineering - Chemical Engineering (MSE) | 2022 Fall | Accept or Decline |       |
|                           |                                                   |                                                             |           |                   |       |
|                           |                                                   |                                                             |           |                   | Close |
|                           |                                                   |                                                             |           |                   |       |

## 3. Select "Accept/Decline"

| 2                         |                                                                                                    |           |                 |                                |                    |                | ወ       |
|---------------------------|----------------------------------------------------------------------------------------------------|-----------|-----------------|--------------------------------|--------------------|----------------|---------|
| 1 Home >                  | Accept Admission                                                                                                    |           |                 |                                |                    | Return         |         |
| \$ Financial Aid Center > | Conrad Cumnock                                                                                                    |           |                 |                                |                    |                |         |
|                           | Thank you for taking the time to indicate your enrollment plans. You may click on the accept/decline link to either pay your enrollment deposit or decline your enrollment. Please contact the Office of Admissions should you need any further assistance. |           |                 |                                |                    |                | eed any |
|                           | ACADEMIC INSTITUTION                                                                                                    | TERM      | ACADEMIC CAREER | PROGRAM                        | APPLICATION NUMBER | ACCEPT/DECLINE |         |
|                           | University of Mass Lowell                                                                                                    | 2022 Fall | Graduate        | Francis College of Engineering | 00915761           | ACCEPT/DECLINE |         |
|                           |                                                                                                    |           |                 |                                |                    |                |         |

## 4. Select "I Decline Admission"

| 2                         |                                                                                                    |                                        |          |  |
|---------------------------|----------------------------------------------------------------------------------------------------|----------------------------------------|----------|--|
| i Home →                  | Accept Admission                                                                                                    |                                        | Return   |  |
| \$ Financial Aid Center > | Conrad Cumnock                                                                                                    |                                        |          |  |
|                           | Institution                                                                                                    | University of Mass Lowell              |          |  |
|                           | Career                                                                                                    | Graduate                               |          |  |
|                           | Admit Term                                                                                                    | 2022 Fall                              |          |  |
|                           | Program                                                                                                    | Francis College of Engineering         |          |  |
|                           | Application Number                                                                                                    | 00915761                               |          |  |
|                           | Plan                                                                                                    | Chemical Engineering (MSE)             |          |  |
|                           | It is my pleasure to inform you that you have been accepted as a graduate student at the University of Massachusetts Lowell. An official letter of acceptance and information packet will be mailed to you within a few days. |                                        |          |  |
|                           | Select either the Accept or Decline button to indicate your choice. You will then be asked to confirm your decision. Select the Previous button if you do not wish to make a selection at this time.                          |                                        |          |  |
|                           |                                                                                                    | I Accept Admission I Decline Admission | Previous |  |
|                           |                                                                                                    |                                        |          |  |

# 5. Select "Confirm Decline"

| 2                         |                    |                                | ტ                       |
|---------------------------|--------------------|--------------------------------|-------------------------|
| 1 Home >                  | Decline Admission  |                                | Return                  |
| \$ Financial Aid Center > | Conrad Cumnock     |                                |                         |
|                           | Institution        | University of Mass Lowell      |                         |
|                           | Career             | Graduate                       |                         |
|                           | Admit Term         | 2022 Fall                      |                         |
|                           | Program            | Francis College of Engineering |                         |
|                           | Application Number | 00915761                       |                         |
|                           |                    |                                | onfirm Decline Previous |

6. Fill out the quick decline survey and click submit

Thank you so much for your interest in UMass Lowell, we wish you well in your future endeavors.